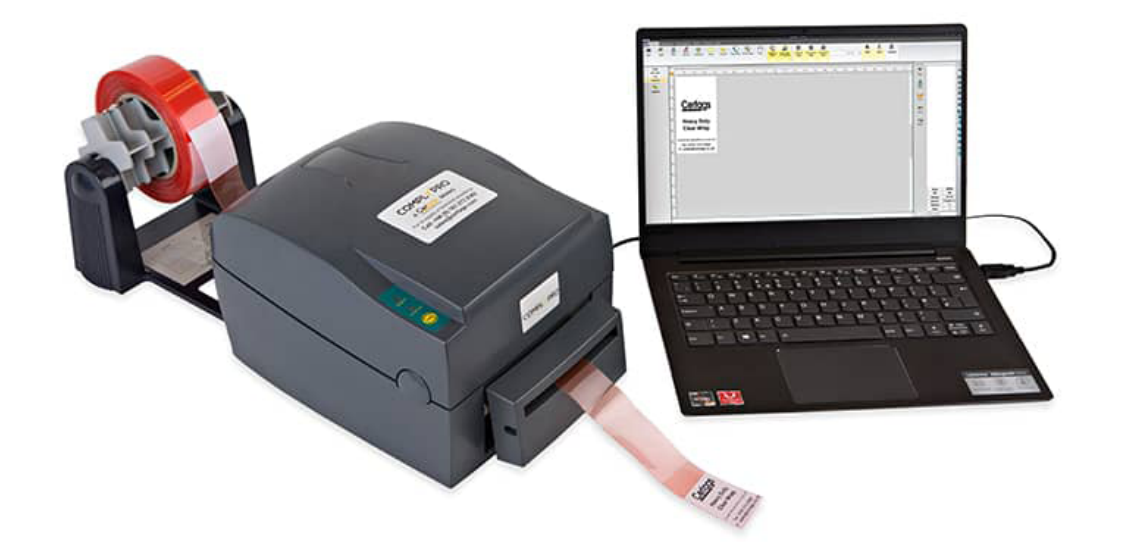

# Setup Certags - ComplyPro Label Printer without using ComplyPro Label Designer

## Step 1:

#### Please install driver from the following source:

| Global / USA   | https://www.certags.com/download-links                          |
|----------------|-----------------------------------------------------------------|
| UK / Europe    | https://certags.co.uk/label-printers/complypro-down-<br>loads/  |
| Australia / NZ | https://certags.com.au/label-printers/complypro-down-<br>loads/ |
| Germany        | https://certags.de/downloads/                                   |

# Step 2:

| Windows 7  | Left click the Windows symbol on the bottom left corner, select "Devices and Printers".                                                                       |
|------------|----------------------------------------------------------------------------------------------------|
| Windows 10 | Right click on the Windows symbol on the bottom<br>left corner, click on Settings -> Devices -> Printers &<br>Scanners. Here you can see the printer "BP530". |

# Step 3:

Click on BP530 and click "Manage" then click "Printer properties".

Select the Tab "Tools" and click on "Driver Options".

Select the tab "Regional Options" and select "Millimeter" on the bottom drop down menu.

Confirm both windows with OK.

#### Step 4:

Next click on "Printing preferences".

# Step 5:

Select the tab "Page Setup" and click "Edit" on top.

## Step 6:

Put in your label size and click OK.

Important: For Heavy Duty Clear Wrap and Economy Clear Wraps please enter width 40 mm and height 50 mm.

## Step 7:

Please click on tab "Stock".

Uncheck both check marks and set the settings as follows:

BP530 Printing Preferences

## Heavy Duty Clear Wrap / Economy Clear Wrap

Gap length: Total length minus 50 mm. (e.g. for 200 mm HDCW type in 150 mm)

| age Setup Graphic                                                                                                    | > Stock Opti                                                                                                    |                                                                               |             |                                                                      |  |  |
|----------------------------------------------------------------------------------------------------|----------------------------------------------------------------------------------------------------|-------------------------------------------------------------------------------|-------------|----------------------------------------------------------------------|--|--|
| Media Settings                                                                                                    |                                                                                                    |                                                                               |             |                                                                      |  |  |
| Use Current P                                                                                                    | rinter Settings                                                                                                    |                                                                               |             |                                                                      |  |  |
| Print Method:                                                                                                    | Thermal Trans                                                                                                    | fer                                                                           | $\sim$      |                                                                      |  |  |
| Media Type:                                                                                                    | Labels With G                                                                                                    | aps                                                                           | $\sim$      |                                                                      |  |  |
| Label Gap:                                                                                                    | ??? mm                                                                                                    | Black M                                                                       | ark Width:  | 3,0 mm                                                               |  |  |
| Extra Feed:                                                                                                    | 0,0 mm                                                                                                    | Black M                                                                       | ark Offset: | 0,0 mm                                                               |  |  |
| Media Handling                                                                                                    |                                                                                                    |                                                                               |             |                                                                      |  |  |
| Post-Print Action:                                                                                                    | Cut ~                                                                                                    |                                                                               |             |                                                                      |  |  |
| Occurrence:                                                                                                    | After Every La                                                                                                    | ibel                                                                          | $\sim$      |                                                                      |  |  |
| Interval:                                                                                                    | 1                                                                                                    |                                                                               |             |                                                                      |  |  |
| Position Adjustme                                                                                                    | nts                                                                                                    |                                                                               |             |                                                                      |  |  |
| Use Current P                                                                                                    | rinter Settings                                                                                                    |                                                                               |             |                                                                      |  |  |
| Start Position:                                                                                                    | 0,0 mm                                                                                                    | Stop Po                                                                       | sition:     | 23,0 mm                                                              |  |  |
|                                                                                                    |                                                                                                    |                                                                               |             |                                                                      |  |  |
| BP530 Printing F                                                                                                    | Ca<br>Preferences                                                                                                    | ancel                                                                         | Apply       | Help                                                                 |  |  |
| OF<br>BP530 Printing F<br>age Setup Graphic<br>Media Settings<br>Use Current Pr                                                                                                    | Ca<br>Preferences<br>Stock Option                                                                                                    | ancel                                                                         | Apply       | Help                                                                 |  |  |
| OF<br>BP530 Printing F<br>age Setup Graphic<br>Media Settings<br>Use Current Pr<br>Print Method:                                                                                                    | Ca<br>Preferences<br>s Stock Option<br>rinter Settings<br>Thermal Trans                                                              | ancel ancel fer                                                               | Apply       | Help ×                                                               |  |  |
| Of<br>BP530 Printing F<br>age Setup Graphic<br>Media Settings<br>Use Current Pr<br>Print Method:<br>Media Type:                                                                                                    | Circferences<br>Stock Option<br>Content Settings<br>Thermal Trans<br>Labels With G                                                   | ancel aps                                                                     | Apply       | Help                                                                 |  |  |
| OF<br>BP530 Printing F<br>age Setup Graphic<br>Media Settings<br>Use Current Pr<br>Print Method:<br>Media Type:<br>Label Gap:                                                                                                    | Careferences<br>s Stock Optiminater Settings<br>Thermal Trans<br>Labels With G<br>6,0 mm                                             | ancel for About Black Mi                                                      | Apply       | Help ×                                                               |  |  |
| Of<br>BP530 Printing F<br>age Setup Graphic<br>Media Settings<br>Use Current Pr<br>Print Method:<br>Media Type:<br>Label Gap:<br>Extra Feed                                                                                                    | Car<br>Preferences<br>S Stock Option<br>Inter Settings<br>Thermal Trans<br>Labels With G<br>6,0 mm<br>0,0 mm                         | fer<br>Black Mi<br>Black Mi                                                   | Apply       | Help ×                                                               |  |  |
| OF<br>BP530 Printing F<br>age Setup Graphic<br>Media Settings<br>Use Current Pr<br>Print Method:<br>Media Type:<br>Label Gap:<br>Extra Feed:<br>Media Handling                                                                                                    | Ca<br>Preferences<br>IS Stock Option<br>Inter Settings<br>Thermal Trans<br>Labels With G<br>6,0 mm<br>0,0 mm                         | nncel fer fer Black Mi<br>Black Mi                                            | Apply       | Heip ×                                                               |  |  |
| OF<br>BP530 Printing F<br>age Setup Graphic<br>Outse Current Pr<br>Print Method:<br>Media Type:<br>Label Gap:<br>Extra Feed<br>Media Handling<br>Post-Print Action:                                                                                                    | Cut                                                                                                    | nncel fer Black Mi<br>Black Mi                                                | Apply       | Help ×                                                               |  |  |
| OF<br>BP530 Printing F<br>age Setup Graphic<br>Media Settings<br>Use Current Pr<br>Print Method:<br>Media Type:<br>Label Gap:<br>Extra Feed<br>Media Handling<br>Post-Print Action:<br>Occurrence:                                                                                                    | Ca<br>Preferences<br>S Stock Option<br>inter Settings<br>Thermal Trans<br>Labels With G<br>6,0 mm<br>0,0 mm<br>Cut<br>After Every La | ancel fer<br>aps<br>Black Mi<br>Black Mi<br>Black Mi                          | Apply       | 3,0 mm                                                               |  |  |
| OF<br>BP530 Printing F<br>age Setup Graphic<br>Media Settings<br>Use Current Pr<br>Print Method:<br>Media Type:<br>Label Gap:<br>Extra Feed.<br>Media Handling<br>Post-Print Action:<br>Occurrence:<br>Interval:                                                                                                    | Cut<br>Cut<br>Cut<br>Cut<br>Cut<br>Cut<br>Cut<br>Cut                                                                                 | ancel []<br>fer<br>aps<br>Black Mi<br>Black Mi<br>bel                         | Apply       | Help ×                                                               |  |  |
| OP     OP     OP | Cut<br>Cut<br>Cut<br>Cut<br>Cut<br>Cut<br>Cut<br>Cut<br>Cut<br>Cut                                                                   | ancel fer aps Black Mi<br>Black Mi<br>Black Mi                                | Apply       | 3,0 mm<br>0,0 mm                                                     |  |  |
| OP     OP     OP | Cut<br>Cut<br>Cut<br>Cut<br>Cut<br>Cut<br>Cut<br>Cut<br>Cut<br>Cut                                                                   | ancel fer aps Black Mi<br>Black Mi<br>bel                                     | Apply       | 3,0 mm 0,0 mm                                                        |  |  |
| Official and a settings     Official and a settings     Official and a settings     Official and a settings     Official and a settings     Official and a settings     Occurrence:     Interval:     Orsition Adjustment     Orsition and a settings                                                                                                    | Cut<br>Cut<br>Cut<br>Cut<br>Cut<br>Cut<br>Cut<br>Cut<br>Cut<br>Cut                                                                   | ancel [<br>pns About<br>fer<br>aps<br>Black Mi<br>Black Mi<br>bel<br>Stop Por | Apply       | Help           X           3,0 mm           0,0 mm           26,0 mm |  |  |
| OP     OP     OP | Cut<br>After Every La<br>1<br>0,0 mm                                                                                                 | ancel                                                                         | Apply       | Help           X           3,0 mm           0,0 mm           26,0 mm |  |  |

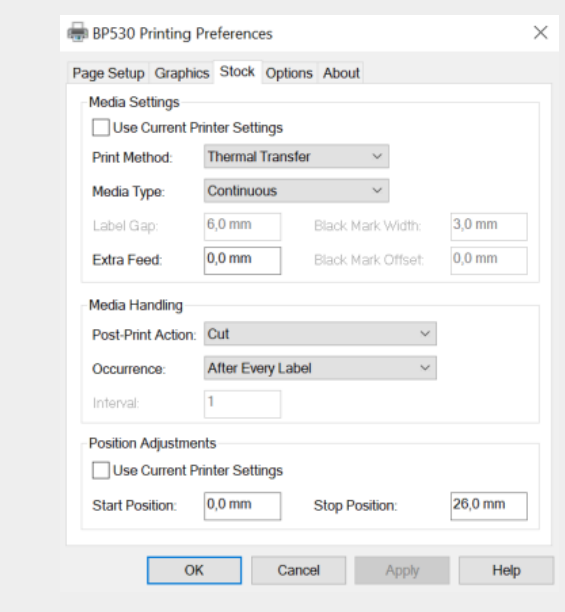

#### Step 8:

 $\times$ 

Select tab "Options" and uncheck both check marks.

Please select speed 50.80 mm/s on top and below you slide the slider to 16.

# Step 9:

Click on Apply and then OK.

**Vinyl Tape** 

# **Die Cut PVC Labels**